| :.Trip-1                                                                                                    | میټوان حتی سال چاپ مقاله را هم در هنگام جستجو<br>مشخص کر د در قسمت OR SEARCH                                                                                                    | NOTبه معنای گسترش حوزه جستجو می باشد تمام<br>مدارک که هر کداه صرفا در آنیا آمده است بازیار.                                                                                                    | web of science <b>.8</b>                                                                               | مطالب در یک مقاله انگلیسی به این ترتیب قرار می<br>گد ند                                                                                                    |
|----------------------------------------------------------------------------------------------------|----------------------------------------------------------------------------------------------------|----------------------------------------------------------------------------------------------------|----------------------------------------------------------------------------------------------------|----------------------------------------------------------------------------------------------------|
| با سرچ موضوع مورد نظر ما به صفحه بعدی هدایت<br>میشوده                                                                                                    | د المعالي المراجع المعالي المعالي المعالي المعالي المحالي المعالي المحالي المحالي المحالي المحالي المحالي المحا<br>المحالي المحالي المحالي المحالي المحالي المحالي المحالي المحالي المحالي المحالي المحالي المحالي المحالي المحالي                                                                                                    | میشود این عملگر واژه های مخدوش را از عنوان<br>تال دا از از عنوان                                                                                                    | گوگل اسکولار موتور جستجوی بسیار قوی و بسیار<br>گستر دو است ممکن است مقاله هار بر ا از محله هار         | -ير<br>1 مان مقاله                                                                                                    |
| ین کارد سمت داست میفجه در مشخص کر دم که هد                                                                                                    | والیوم انرا مشخص کرد کرینه سرچ را زده معاله های<br>چاپ شده در سال های مختلف با مشخصات مربوطه                                                                                                    | مقاله های باریابی سده ی ما حدف می خند<br>م                                                                                                    | که خیلی ارزشمند هم نباشند برای شما پیدا کند. وقتی<br>که خیلی ارزشمند هم نباشند برای شما پیدا کند. وقتی | <b>.</b>                                                                                                    |
| کر کار شمت (است صفحہ بعد مسخص کردہ کہ سر<br>کدام از نتایج چند تا است.                                                                                                    | پیدا می شود. اگر DOI مقاله ای را داشته باشیم و آن<br>مقاله در ACS موجود داشد می توانیم در قسمت DOI                                                                                                    | :Scopus                                                                                                    | که به دیتابیس های دیگر دسترسی ندارید کوکل<br>اسکولار میتواند کمک کننده باشد.                           | 2. اسامی نویسنده                                                                                                    |
| با حرکت موس روی هریک اطلاعات بیشتری را                                                                                                    | ، ACSسرچ کنیم و آن را پیدا کنیم                                                                                                    | کام اول:(Source tittle)                                                                                                    | DOI: هر مقاله علمي يک شناسه مخصوص به خود                                                               | Abstract) کلاصه <b>(</b> Abstract)                                                                                                    |
| نشان داده و هرکدام را که بخواهیم انتخاب می کنیم                                                                                                    | :pro Quest                                                                                                    | یعنی عنوان مجله را سرچ کنم یا می تواند article<br>tittle, abstract, keywords, contury                                                                                                    | دارد که بر ای دستر سی دائمی به آن مور د استفاده قر ار<br>مدگرد                                         | 4.کلمات کلیدی ( در کنار خلاصه)                                                                                                    |
| از خود search نیز می توان مطلب مورد نظر را<br>سر چکرد                                                                                                    | در منزل نمی توان به این پایگاه دستر سی داشت و                                                                                                    | المدمدين بالتريين مان مان مان من من من الم                                                                                                    | میں منتقد میں اقام کا متلاب انڈان درد                                                                  | 5. مقدمه(Introduction)                                                                                                    |
| هر گاه نوع جمعیت، نوع مداخله، بیامد مد نظر ه                                                                                                    | تنها باید در دانشگاه وارد این سایت شد. این پایگاه<br>یک پایگاه خوب بر ای دسترسی به متن کامل پایان                                                                                                    | سال(oldest,newest) یا citation و مرتب می                                                                                                    | Citation: در واقع العبار معاله را علمان می دهد.                                                        | <b>6.</b> نتيجه گيرى(conclusions)                                                                                                    |
| چیزی که قصد مقایسه اش را داریم برایم اهمیت داشته<br>اف از ترجی محمد مقایسه ا                                                                                                    | نامه ها به صورت رایگان است . ویژگی مثبت پایان<br>نامه ها اس است که بر خلاف مقالات محده دنت                                                                                                    | شود.                                                                                                    | h-index: هر نویسنده یک اچ ایندکس دارد. طبق<br>تعریف،تعداد مقالاتی است که فرد چاپ کرده که به آن         | 7.مرجع مقالات(Referenc)                                                                                                    |
| باشد ار فست (۲۱۲۵ دارای بخش های<br>comparision (intervention (population)                                                                                                    | ندارند بنابر این به منظور دریافت توضیحات کامل<br>تدارند بنابر این به منظور دریافت توضیحات کامل                                                                                                    | Search within resultsبه ما این امکان را می دهد<br>که از بین مقالات سر چ شده،عنو ان خاصی را بیدا کنیم                                                                                                    | تعداد به آن استناد شده است وقتی اچ-ایندکس بر ای<br>شخصی به میز ان ۵ است، بعنی تعداد ۵ مدر ک )مثلا      | جستجوگر با کلمات کلیدی میتواند به راحتی ب مقاله<br>منابع                                                                                                    |
| outcome)سرچ را انجام ميدهيم.                                                                                                    | نر و پیدا کردن ایده می نوان از این پایگاه استفاده<br>کرد.                                                                                                    | و مقالات کمتری داشته باشیم.                                                                                                    | مقاله (دارد که به هر کدام دست کم ۵ بار استناد شده<br>است                                               | ی مورد نظر خود دست پیدا خد. هنگامی که مجموعه<br>ای از کلمات کلیدی را به Database میدهیم، از بین                                                                      |
| : Google -2                                                                                                    | :Pubmed                                                                                                    | همچنین میتوانیم براساس سال ،نویسنده،ژورنال                                                                                                    |                                                                                                    | مقالات فراوانی که وجود دارد تا جایی ک<br>میتوانیم،سعی میکنیم که به صورت جزئی تر سرچ                                                                                  |
| با سرچ هر کلمه در گوگل حجم وسیعی از اطلاعات<br>برایه با بودهد به او برود دکرد: <del>با</del> لیموم های تران                                                                                                    | در کادر سرچ عنوان مورد نظر خود را وارد می کنیم                                                                                                    | وجستجوی خود را لیمیت کنیم.                                                                                                    | سرچ در پایگاه های داده ای:                                                                             | کنیم تا به نهایتا ۴۰ تا ۵۰ مقاله برسیم تا از بین آنها<br>رتباند جنبان آنها را بررس کنوم تو مورد گردیم که                                                             |
| را به ما میدهد. برای محدود دردن result ها می نوان<br>تعداد کلید واژه ها را افزایش داد و یا از قسمت                                                                                                    | و گزینه سرچ را میزنیم در صفحه نمایش داده شده در<br>ستون سمت جب نموداری را نشان مردهد که ما                                                                                                    | <b>کام سوم :</b> مقاله مرتبط تر را انتخاب می کنیم.                                                                                                    | اکر روش جستجو صحیح نداشته باشیم، بعد از کداشتن<br>وقت و هزینه زیاد، بعد از ارائه متوجه میشیم که        | بتوانیم عنوان انها را بزرسی شیم و تصمیم بایریم ک<br>از کدام استفاده کنیم. یکی از بزرگترین اشتباهات در                                                                |
| settingsگزینه advanced search را انتخاب کنیم<br>که هم می توان آدرس آن را وارد کرد                                                                                                    | میتوانیم سال انتشار سند مد نظر خود را انتخاب کنیم<br>میتوانیم سال انتشار سند مد نظر خود را انتخاب کنیم                                                                                                    | : Science Direct                                                                                                    | موضوع مقاله تکراری است در واقع کار تکراری<br>ارزش انحاد نخواهد داشت                                    | جستجو استعاده از تعداد کم کلمه کلیدی است به طور<br>متوسط بیشتر استفاده کنندگان از اینترنت از تعداد کلمه                                                              |
| در صفحه مورد نظر را در قسمت های بالایی موارد                                                                                                    | پاییل نز از نمودار کرینه هایی وجود دارد که سند<br>مدنظرمان به صورت خلاصه باشد یا متن کامل و یا                                                                                                    | اسکاپوس و ساینس دایرکت چون زیر نظر شرکت<br>الزویر هستند وجه اشتر اک زیادی با هم دارند .                                                                                                    | رورش های حستجه .                                                                                       | کلیدی استفاده می کنند که منجر به بازیابی تعداد بسیار<br>زیادی سند میشود و بیدا کردن یک سند و مطلب                                                                    |
| خواسته شده را میتوان تایپ کرد و در قسمت های<br>دادن مماردی دا که مدخداهد میتواند انده انتخاب                                                                                                    | متن کامل رایگان.با این گزینهها میتوانیم سرچ خود<br>را محدود تر کنیم                                                                                                    | صفحه اصل سارنس دارد کت، در بالا سمت جب به                                                                                                    | 1 = 1 = 1                                                                                              | خوب غير ممكن مي شود.                                                                                                    |
| پیپلی مواردی را که میلوانیم میلوانیم الطاب<br>کنیم(مثلاً همه کلمات هیچ کدام از کلمات و هر کدام از<br>کلمان                                                                                                    | از باکس آبی عملگرهای بولین مورد نیاز خود را                                                                                                    | ترتيب موارد Author ،keyword                                                                                                    | ۲ جبسبوی مندن من یا منعد و سپس پیشر جسبو ب<br>بازیافت زیاد و دقت کم                                    | مراحل صحيح انجام يک جستجوى مناسب :                                                                                                    |
| کلمات)                                                                                                    | استفاده می کنیم و روی ان کلیک میکنیم سپس در<br>داکس قدمز کامه دودی را که مدخواهدم از آن استفاده                                                                                                    | journal book (name                                                                                                    | 2- جستجوی پیشرفته: امکانات بیشتر نظیر                                                                  | 1-انتخاب پایگاه اطلاعاتی 2-تعیین کلید واژه ها اصلی<br>مسیحا اسلامی اسلامی اسلامی اسلامی اسلامی اسلامی اسلامی اسلامی اسلامی اسلامی اسلامی اسلامی اسلامی اسلامی اسلامی |
| در فسمت پایین زبان ، منطقه ، اپدیت ، نوع فایل و<br>را می توانیم انتخاب کنیم.و در نهایت advanced                                                                                                    | بنص ترمز من بندي رو م ميسور ميم ار ان المستد<br>كنيم مينويسيم                                                                                                    | page·issue·volume·title ویژگی های مربوط<br>به مقاله مورد جستجو است که باید وارد کنید و طبق                                                                                                    | اپر اتور های بررسی و محدود گر هایی مانند محدودیت<br>زمانی مکانی زبانی- جستجو با دقت بیشتر              | 3-نعیین کلید وازه های منرادف <b>4-</b> انتخاب کلید وازه<br>های کنترل شده 5-ترکیب مفاهیم در طراحی استراتژی                                                            |
| search را می زنیم.                                                                                                    | 201 locat logit# 202 locat logit# 202 locat locat locat locat locat locat 202 locat locat locat locat 202 locat locat 202 locat 202 locat                                                                                                    | همان مقاله مورد نظر را پیدا کنید. در بالای صفحه<br>سمت راست هم جستجوی بیشر فته( Advance                                                                                                    | ید باید را تداعی میکند یعنی همه کلید واژه (AND                                                         | جستجو 6-تعیین محدودیت ها و فیلترهای مورد نیاز<br>7-انجام جستجه 8-اندار . نتایج در چیمدیت نداز                                                                        |
| Advanced Search https://www.google.com/advanced_sear                                                                                                    | In the first the spectra the working when up does published in some. We primary with studied in 2011 work and the spectra the working with spectra the spectra the spectre the spectra the spectra the spectra the spectra the spectra th                                                                                                    | search) جنب کی پیشر کر بازی کاری می وانید از طریق آن هم                                                                                                    | هایی که از طریق این عملگر با یکدیگر ترکیب می<br>شند باد در نتاب کا شده در داشته باشد مترا باد          | بازبینی و تکرار جستجو 9-استخراج                                                                                                    |
| Part pages sub. So de toto le su suant dos.<br>el fanze estes<br>de canada de de de de de de de de de de de de de                                                                                                    | Pub Red Jon                                                                                                    | جستجو را انجام دهید. در پایین میتوان ان را<br>refineکردمواردی مانند سال چاپ Article                                                                                                    | ملوک باید در تعاییج محاوض وجود داشته باست.محلمه باید<br>با حروف بزرگ نوشته شود و گرنه به عنوان stop    | پایگاه های داده ای (data base):                                                                                                    |
| exe of face sets                                                                                                    | Notice<br>Halfberd Annues here an a state in the second stream of the second stream of the second second second stream of the second stream of the second strea                                                                                                    | Access Type،Publication Title،type را<br>مـ تو ان مشخص کر د. یا میتو ان در این صفحه                                                                                                    | wordدر نظر گرفته میشود و از جستجو حذف<br>میشود مثلاً سرچ موضوع سرطان با اسم نویسنده                    | Scopus.1                                                                                                    |
| Mit Stapper     - No Stapper     - No Stapper     - No Stapper       Mark     Mit Stapper     - No Stapper     - No Stapper     - No Stapper       Mark     Mit Stapper     - No Stapper     - No Stapper     - No Stapper       Mark     - No Stapper     - No Stapper     - No Stapper     - No Stapper                                                                                                    | 10     0     0     0     0     0     0     0     0     0     0     0     0     0     0     0     0     0     0     0     0     0     0     0     0     0     0     0     0     0     0     0     0     0     0     0     0     0     0     0     0     0     0     0     0     0     0     0     0     0     0     0     0     0     0     0     0     0     0     0     0     0     0     0     0     0     0     0     0     0     0     0     0     0     0     0     0     0     0     0     0     0     0     0     0     0     0     0     0     0     0     0     0     0     0     0     0     0     0     0     0     0     0     0     0     0     0                                                                                                         | جستجو را محدود کرد.                                                                                                    | خواص أن مقاله -                                                                                        | science direct .2                                                                                                    |
| In the segment of the second second s | Antoning Salard B<br>Lagles - Shared Home<br>Lagreen and Home<br>Salard B<br>Salard B<br>Salard | :ACS                                                                                                    | OR: کمتر از بقیه استفاده می شود هنگامی استفاده<br>مکنوکه قصد جذف ماز مدا در جستجو داشته باشده          | ACS.3                                                                                                    |
|                                                                                                    |                                                                                                    | وب سایت دیگری که می تواند مورد استفاده قرار گیرد                                                                                                    | سی ہے <u>سے اس وارد رہ پر جسبو اس جس</u> ے                                                             | Wiley <b>.4</b>                                                                                                    |
| : google scholar -3                                                                                                    | موبور های قرا جسنجوی تحصصی پرسخی:                                                                                                    | به خصوص برای رشنههای داروسازی و<br>بهداشتACSاست به آدرس www.acs.com یا                                                                                                    | ار برغمی از موتورهای جسبو عمیر تولن از<br> pipeline ستفاده می کنیم                                     | pro Quest .5                                                                                                    |
| گزینــه advanced search انتخــاب می کنیم کــه<br>صفحه مشایه صفحه advanced search گوگل باز                                                                                                    | مونورهای جسنجویی وجود دارند که به انها<br>موتورهای فراجستجوی تخصصی گفته می شود یعنی                                                                                                    | pubs.acs.org                                                                                                    | ORهم حتما باید با حروف بزرگ نوشته شود وگرنه                                                            | Pubmed 6                                                                                                    |
| می شود. کلمات کلیدی مورد نظر خود را داخل                                                                                                    | چندین موتور جستجو را به صورت یک جا کاوش<br>میکند.Trip وScholar جزء معروفترین های این                                                                                                    | در صفحه اصلی ACS میبینید که Brows<br>http://www.inforce.com/action/action/acti | به عنوان stop word در نظر گرفته می شود و از<br>جستجو حذف می شود                                        |                                                                                                    |
| کادرهای مربوطه (رو به روی دادر فرمر) وارد می<br>کنیم و در پایین این کارها نیز می توان انتخاب کرد                                                                                                    | دسته هستند.                                                                                                    | انتخاب کنید. باکس جستجوی ACS را می بینید که                                                                                                    |                                                                                                    | SID.7                                                                                                    |
| c .                                                                                                    |                                                                                                    | _                                                                                                    |                                                                                                    |                                                                                                    |
| 6                                                                                                    | 5                                                                                                    | 4                                                                                                    | 3                                                                                                    | 2                                                                                                    |

که کلمات کلیدی در هر قسمت article باشد یا فقط در title مقاله باشند .

در پایین تر در کادرهای مشخص شده (کادرهای رو به روی کادر سبز) نام نویسنده مورد نظر را وارد کرد ، محل چاپ مقاله را مشخص نمود و یا مقالات را از نظر زمانی محدود کرد

### پایگاه های اطلاعاتی:

سایت اداره علم سنجی پایگاههای اطلاعاتی که بیشتر در ایران استفاده می شوند را به دو دسته پایگاه های اطلاعاتی معتبر استنادی و پایگاه های معتبر غیر استنادی بر اساس تعداد ارجاعات ( citation ) دسته بندی نموده.

| £           | Adv               | vanced search               |
|-------------|-------------------|-----------------------------|
| Find articl | es.               |                             |
| with all of | the words         |                             |
| with the ex | act phrase        | 1000                        |
| with at lea | st one of the wor | rds                         |
| without th  | e words           |                             |
| where my    | words occur       | * anywhere in the article   |
|             |                   | in the title of the article |
| Comments    | rise authored he  |                             |
|             |                   | e.g. "PJ Hayes" or McCarthy |
| Return arti | cles published in |                             |
|             |                   | e.g., J Biol Chem or Nature |
| Return arti | cles dated betwe  | een -                       |

### پایگاه های اطلاعاتی معتبر استنادی:

Web of science ISI.1

Scopus .**2** 

یایگاه استنادی علوم جهان اسلام (ISC)

پایگاه های معتبر غیر اسنادی:

Proquest .1

Clinical key .**2** 

Pubmed ..3

Embase.4

5. پایگاه اطلاعات علمی جهاد دانشگاهی(SID)

 ویایگاه اطلاعات مقالات علوم پزشکی ایران ( سامانه دانش گستر برکت)

7. پایگاه اطلاعات نشریات کشور (Magiran)

Clinical key را سرچ مطالب بالینی بسیار معتبر می باشد. حتی گاهی عکسها و فیلمهای آموزشی را نیز ارائه می دهد. با ورود به صفحه با کلیک گزینه all typesمیتوان انتخاب کرد که چه میخواهیم مثلا کتاب ، ژورنال ، دوره ، ویدیو پروسیجرها و...

### پایگاه های داخلی:

| ر ای مفلات فار سی هستند و اهمه خوزه های علوم ر<br>در میگار ند |                                                                |                                    |          |  |  |
|---------------------------------------------------------------|----------------------------------------------------------------|------------------------------------|----------|--|--|
| نحو د دسترسی                                                  | توريشو                                                         | ی -یر                              | , J      |  |  |
| در داخل دانشگاد                                               | می سرد<br>مقالان مجلات علمی و پژوهشی و علمی و ترویجی داخل کشور | پر سن م سر سر<br>همه حوزه های علوم | Magiran  |  |  |
| واينكان                                                       | مقالات مجلات عندن و پژوهشن داخل کشور                           | همه حوزه های علوم                  | SID      |  |  |
| در داخل دانشگاد                                               | پایگاه مقالات کلفرانس های داخل کشور                            | همه حوزه های علوم                  | CIVILICA |  |  |

# ترفندهای پیشرفته جستجو در گوگل اسکولار

درج عبارت :intitle منابعی را که عبارت جستجو در عنوان آن آمده باشد را نشان خواهد داد.

درج عبارت :intext منابعی را که عبارت جستجو در متن آن مدرک آمده باشد را نشان میدهد.

درج عبارت :allintitle منابعی را که تمام عبارات جستجو در عنوان آن آمده باشند را نشان خواهد داد.

درج عبارت :allintext منابعی را که تمام عبارات جستجو در متن

جستجو در عناوین مجلات Databases NCBI in: Journals

ابندا در صفحه اصلی پابمد، منو more resource روی Journals in NCBI کلیک می کنیم.در این قسمت می توانید مجلات موجود در کتابخانه ملی پزشکی امریکا را ببینید و آنها را بر اساس عنوان، شماره ISSN و یا موضوع خاصی جستجو نمایید.

با کلیک روی عنوان مجله می توانید کلیه مقالات منتشر شده این مجله در یابمد را ببینید .

عبارتcurrently indexed for Medline نشان میدهد که این مجله در مدلاین نمایه شـــده و معتبر است

### سر عنوان موضوعی پزشکی:

به منظور پیشگیری از پراکندگی موضوعی، ایجاد یکدستی و یکسان سازی متون و ایجاد یک زبان مشترک برای نمایه سازی و بازیابی مقالات علمی، اصطلاح نامه ای تحت عنوان "سرعنوان موضوعی پزشکی " که اختصارا مش (MESH)نامیده می شود،تهیه و تدوین گردید.این اصطلاح نامه که سابقا به شکل چاپی و اکنون به صورت الکترونیکی منتشر می گردد، فهرست منظمی از واژگان استاندارد حوزه علوم پزشکی است که کلیه مقالات موجود در مدلاین بر اساس این واژگان نمایه شده اند .

8

ORCID: اسکوپوس به هر نویسنده کد ۱۴ رقمی منحصر به فردی اختصاص داده است که با وارد کردن آن کد در قسمت ORCID ID می توان مدارک آن نویسنده را جستجو کرد. این کد، برای تمایز دادن بین نویسندگان دارای نام مشابه، مغید است

#### نحوه سرچ در اسکوپوس

در قسمتDocument Search امکان جستجوی موضوعی وجود دارد. در جعبه ی جستجو، کلید واژه خود برای جستجو در عنوان و چکیده اسناد را وارد کنند

از منوی آبشاری روبروی آن فیلد دلخواه از قبیل عنوان مقاله، چکیده، نویسنده و ... را انتخاب و جستجوی خود را به آن فیلد محدود کنید. در مورد این فیلدها، در ادامه توضیح داده خواهد شد.

All Fields: امکان جستجوی کلیدواژه های مورد نظر در همه ی فیلدها را فراهم میکند.

Article Title, Abstract, Keywords: جستجر در عنوان مقاله، چکیده و کلیدواژه ها

Authors: جستجو در نام نویسندگان

First Authors: جستجو در نام نویسنده ی اول

Source Title: جستجو در منبعی که مقاله یا بخشی از کتاب در آن منتشر شده است (جستجو در نام مجله یا نام کتاب)

Article Title: جستجو در عنوان مقاله

Abstract:جستجو در چکیده

Affiliation: جستجو در وابستگی سازمانی نویسنده(سازمانی که نویسنده وابستگی خود را به آن اعلام کرده است)

Language: انتخاب زبان جستجو

ISSN: جستجو بر اساس شماره استاندارد بین المللی محله

> CODEN: کد منحصر به فرد بر ای شناسایی انتشار ات مختلف

DOI: جستجو بر اساس شماره دیجیتالی مقالات

References: جستجو در منابع و مأخذ

Conference: جستجو در نام کنفرانس

Chemical Name: جستجو در نام شیمیایی مواد

CAS Number:جستجو بر اساس شمارهای که به مواد شیمیایی اختصاص داده شده است.

گزینه Add Search Fieldجعبه های جستجو را افزایش می دهد. در قسمتمن Limit ۲۰ ، محدودیتهایی مانند محدوده سالی(Date Range) ، نوع مدرک (Document Type)و محدوده موضوعی (Subject Areas)را اعمال کنید

## نتايج جستجو:

در صفحهٔ نتایج، لیست رکوردهای بازیابی شده در اسکوپوس و همچنین لیست ثبت اختراعاتی (patents)که در ارتباط با جستجوی مورد نظر هستند، مشاهده می شود. اطلاعات هر رکورد شامل عنوان مقاله، اسم نویسندگان، تاریخ انتشار مقاله، منبع آن مقاله (Source Title) و تعداد استناد به آن مقاله (Cited by)ست.

نام نویسنده های هر مقاله بصورت لینک می باشد یعنی با کلیک کردن روی یک نام، لیست تمام مقاله های آن نویسنده که در مجموعهٔ scopus وجود دارد، قابل مشاهده است

View at publisher: شما را به صفحهٔ ناشر آن رکورد هدایت میکند.

در سمت چپ صفحه نتایج، امکان محدود کردن نتایج بازیابی شده وجود دارد.

Search within results: با استفاده از این گزینه می توان در همان صفحه نتایج، جستجوی خود را با کمک کلید واژه های دیگری محدود کرد.

Refine: این گزینه برای محدود کردن نتایج جستجو با استفاده از دسته بندی نتایج از نظر منبع مقاله ( Source Title) نام نویسنده ( Author Name) سال انتشار ((Year) نوع مدرک ( Subject Area)بکار می رود.

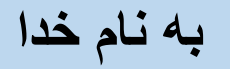

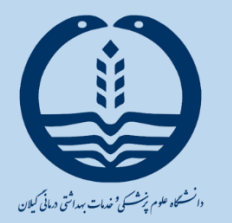

روش های جستجو در پایگاه های علوم ېزشكى

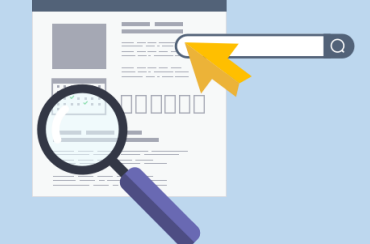

کاری از انجمن های علمی دانشکده پیراپزشکی شرق گیلان

1

10